1/11

# Lancer des images iso directement depuis GRUB 2

Lancer ses ISOs avec Grub permet de :

- tester n'importe quelle distribution Linux
- installer une distribution sans avoir à graver un CD
- **installer une distribution de maintenance** quand l'ordinateur ne marche plus (gparted live, rescueCD,.. )

Voici comment lancer vos isos présents sur le disque dur directement avec Grub 2.

Nous utiliserons un fichier de configuration par système d'exploitation et le référencerons dans **grub.cfg**.

# **Pré-requis**

• **version de Grub** >= 1.97 :

```
...@...:~$ grub-install -V
grub-install (GRUB) 2.04-1ubuntu26.15
```

# Première étape

Dans les exemples, la partition pour les fichiers isos sera /dev/sdb5 → (hd1,5)
Rappel de la notation de GRUB :

disque :
sda → hd0
sdb → hd1
etc.

2. partition :

sda1 → 1
sda2 → 2
etc.

Avec Gparted, créez la partition qui recevra les

fichiers isos (ici, /dev/sdb5 en NTFS) Montez cette partition :

Créez le répertoire /media/partisos :

...@...:~\$ sudo mkdir /media/partisos

**Repérez l'UUID de la partition voulue** (ici, /dev/sdb5) :

...@...:~\$ sudo blkid /dev/sdb5 /dev/sdb5: LABEL="isos" UUID="19D22ADE39FB5783" TYPE="ntfs" PARTUUID="6db6c434-05"

Éditez avec les droits d'administration le fichier /etc/fstab pour y ajouter la ligne :

### /etc/fstab

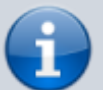

... UUID=19D22ADE39FB5783 /media/partisos ntfs-3g rw,user,auto,gid=1000,uid=1000, nls=utf8,umask=002 0 0

### Montez la partition :

...@...:~\$ sudo mount /media/partisos

3. Créez le dossier /media/partisos/isos/ avec les droits d'écriture :

...@...:~\$ sudo mkdir -p
/media/partisos/isos
...@...:~\$ sudo chown \$USER:\$USER isos

4. Créez un lien symbolique dans le dossier Téléchargements pour un accès facile :

...@...:~\$ ln -f -s -r -t
~/Téléchargements isos

Désormais, les fichiers iso

téléchargés pourront être déplacés dans ce dossier isos depuis le dossier ~/Téléchargements.

Les fichiers de configuration de grub dans /boot/grub/grub.cfg

### **Autres étapes**

Modifiez la configuration de GRUB pour ne plus devoir lancer la commande update-grub après chaque modification et pouvoir modifier les sousmenus sans droits d'administration : Éditez avec les droits d'administration le fichier /etc/grub.d/40\_custom pour lui ajouter cette entrée de menu qui mène à un fichier de configuration situé sur la partition isos :

#### /etc/grub.d/40\_custom

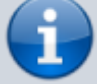

```
...
menuentry " " {
    true
}
menuentry "===>> lancer mes
isos" {
    search --set=root --file
/isos/grubiso.cfg
    configfile
/isos/grubiso.cfg
}
```

Les sous-menus seront écrits dans le fichier grubiso.cfg, accessible sans droits d'administrateur depuis ~/Téléchargements/isos/grubiso.cfg

#### Activez cette configuration :

...@...:~\$ sudo update-grub

2. Créez et éditez le fichier :

#### ~/Téléchargements/isos/grubiso.cfg

```
set iso_root="/isos" # à
adapter selon le répertoire des
isos
menuentry "-----
Sous-titre
              -----
---" {
   true
}
menuentry "Titre entrée menu" {
    set
iso_name="<nom_fichier>.iso"
    set
iso path="$iso root/$iso name"
    search --set=root --file
$iso path
   loopback loop $iso path
    echo "Lancement de l'iso en
cours, veuillez patienter.."
    <Lignes variables>
}
```

•

Voici les lignes variables pour quelques cas :

### **Distributions Ubuntu :**

~/Téléchargements/isos/grubiso.cfg

```
set VAR="<variante>"
linux (loop)/casper/vmlinuz
locale=fr_FR bootkbd=fr
console-setup/layoutcode=fr
iso-scan/filename=$iso_path
boot=casper \
file=/cdrom/preseed/$VAR.seed
noprompt quiet splash toram --
```

initrd (loop)/casper/initrd

#### Variantes :

| Ubuntu         | set VAR="ubuntu"  |
|----------------|-------------------|
| Kubuntu        | set VAR="kubuntu" |
| Lubuntu        | set VAR="lubuntu" |
| Ilbuntu Budaia | set VAR="ubuntu-  |
| obuntu-budgie  | budgie"           |

|             |                                                                               | Ubun                                                   | tu-Mate                                                                                                    | set VAR="ub<br>mate"                                                                                                    | ountu-                                                                                                    |                                         |
|-------------|-------------------------------------------------------------------------------|--------------------------------------------------------|----------------------------------------------------------------------------------------------------|----------------------------------------------------------------------------------------------------|----------------------------------------------------------------------------------------------------|-----------------------------------------|
|             |                                                                               | Ubun                                                   | tu Studio                                                                                                    | set                                                                                                    |                                                                                                    |                                         |
|             |                                                                               | Vuku                                                   |                                                                                                    | VAR="ubuntu                                                                                                    | studio"                                                                                                    |                                         |
|             |                                                                               | Ilhun                                                  | ncu<br>tu Kylin                                                                                                    | set VAR= Xui                                                                                                    | cli"                                                                                                    |                                         |
|             |                                                                               | Linux                                                  | Mint                                                                                                    | set VAR="linu                                                                                                    | xmint"                                                                                                    |                                         |
|             |                                                                               | Voya                                                   | ger                                                                                                    | set VAR="xul                                                                                                    | ountu"                                                                                                    |                                         |
|             |                                                                               |                                                        | -                                                                                                    |                                                                                                    |                                                                                                    |                                         |
| 2. <b>[</b> | Distributi<br>Arch                                                            | ions L                                                 | inux :                                                                                                    |                                                                                                    |                                                                                                    |                                         |
|             |                                                                               | Archbang                                               | linux (loop)/arc<br>img_dev=/dev/s<br>earlymodules=lo<br>archisola<br>initrd (loop)/arc<br>(loop)/arch/bo                                                                                                    | th/boot/x86_64/vmlinuz<br>da2 img_loop=\$iso_path<br>oop archisobasedir=arch<br>bbel=ARCHBANG<br>h/boot/intel_ucode.img<br>ot/x86_64/archiso.img                                                                                                    | environnement<br>Openbox<br>(modifier<br>'img_dev'<br>selon la<br>partition où<br>est votre iso et<br>'archisolabel')<br>environnement |                                         |
|             |                                                                               | ArchEX                                                 | linux (loop)/arc<br>img_dev=/dev/se<br>earlymodules=lo<br>archisolab<br>initrd (loop)/arc<br>(loop)/arch/bo                                                                                                    | h/boot/x86_64/vmlinuz<br>da2 img_loop=\$iso_path<br>oop archisobasedir=arch<br>bel=ARCH_201607<br>ch/boot/intel_ucode.img<br>ot/x86_64/archiso.img                                                                                                    | Lxde<br>(modifier<br>'img_dev'<br>selon la<br>partition où<br>est votre iso et<br>'archisolabel')                                      |                                         |
|             |                                                                               | Manjaro<br>Lxqt                                        | menuentry<br>set iso_ath="/<br>search -se<br>probe-u<br>set iso_device="<br>lioopba<br>echo 'Lanceme<br>probe -l<br>linux (loop)<br>img_dev=siso_de<br>misobasedir=me<br>driver=free la<br>tz=l<br>initr( loop<br>(loop)/boot/i | " Manjaro Lxqt" {<br>manjaro-kqxt2.0200423-<br>ux56.iso"<br>t=root_file §iso_path<br>§root_set=iso_disk<br>(dev/disk/by-uuid/\$iso_disk"<br>(ck loop \$iso_path<br>ant en cours, patienter'<br>(loop) -set=klabel<br>lyboot/wnlinuz_x86_64<br>unjaro misolabel=\$klabel<br>nnjaro misolabel=\$klabel<br>maj=fr FR keytable=fr<br>Europe/Paris<br>lyboot/intel ucode.img<br>nitramfs-x86_64.img<br>} | ('img_dev' et<br>'misolabel'<br>sont trouvés<br>avec la<br>commande<br>"probe")                                                        |                                         |
|             |                                                                               |                                                        |                                                                                                    |                                                                                                    |                                                                                                    |                                         |
| <b>_</b>    | Debian :                                                                      |                                                        |                                                                                                    |                                                                                                    |                                                                                                    |                                         |
|             |                                                                               | Stable                                                 | linux (loop)/l<br>amdd<br>findiso=\${isc<br>keyboa<br>locales<br>timezon<br>initrd (loop)/li                                                                                                    | ive/vmlinuz-4.9.0-4<br>64 boot=live<br>o_path} component:<br>ard-layouts=fr<br>s=fr_FR.UTF-8<br>e=Europe/Paris<br>ve/initrd.img-4.9.0-4                                                                                                    | 5<br>(version<br>9.3 :<br>Stretch)<br>1-                                                                                               |                                         |
|             |                                                                               | LMDE                                                   | linux (loop)/lii<br>findiso=\${is<br>lang=<br>locales=fr_f<br>layouts=fr tin<br>utc=ye<br>initrd (lo                                                                                                    | ve/vmlinuz boot=liv<br>so_path} live-config<br>=fr_FR.UTF-8<br>FR.UTF-8 keyboard-<br>nezone=Europe/Par<br>es quiet splash<br>top)/live/initrd.lz                                                                                                    | e<br>is                                                                                                    |                                         |
| F<br>C<br>C | <b>Fedora liv</b><br>standard, o<br>Pour la tro<br>l'archives<br>puvrir 'isol | <b>ve Wo</b><br>on déf<br>uver, i<br>(clic d<br>inux.c | inira une<br>I faut ouv<br>Iroit). Dar<br>fg' puis re                                                                                                    | n : Par rappo<br>variable de<br>vrir l'iso avec<br>ns le dossier<br>echercher CI                                                                                                    | ort au me<br>olus : \$is<br>: le gesti<br>'isolinux<br>DLABEL                                                                          | enu<br>olabel.<br>onnaire<br>', il faut |
|             | set iso<br>linuxef:<br>root=liv<br>scan/fi<br>rhgb<br>initrde<br>(loop)/:     | label<br>i (lo<br>ve:CD<br>lenam<br>fi<br>image        | ="Fedor<br>op)/ima<br>LABEL=\$<br>e=\$iso_<br>s/pxebc                                                                                                    | ra-WS-Live<br>ages/pxebo<br>sisolabel<br>_path rd.l<br>oot/initrd                                                                                                    | -32-1-0<br>ot/vml:<br>iso-<br>ive.ima                                                                                                  | ð"<br>inuz<br>age                       |

Gentoo :

| Gentoo<br>Live<br>DVD | linux<br>(loop)/isolinux/gentoo<br>isoboot=\$iso_path<br>root=/dev/ram0<br>init=/linuxrc aufs<br>looptype=squashfs<br>loop=/image.squashfs<br>cdroot<br>vconsole.keymap=fr<br>locale=fr_FR<br>console=tty1<br>nomodeset<br>initrd                               | (les codes<br>pour le<br>lancer<br>directement<br>en français<br>ne<br>fonctionnent<br>plus depuis<br>la version<br>2016) |
|-----------------------|----------------------------------------------------------------------------------------------------|----------------------------------------------------------------------------------------------------|
| Sabayon               | <pre>(loop)/isolinux/gentoo.xz<br/>linux<br/>(loop)/boot/sabayon<br/>root=/dev/ram0<br/>init=/linuxrc lang=fr_FR<br/>isoboot=\${iso_path}<br/>cdroot<br/>looptype=squashfs<br/>loop=/livecd.squashfs<br/>overlayfs<br/>initrd<br/>(loop)/boot/sabayon.igz</pre> | (lui peut<br>être lancé<br>en français<br>sans<br>problème)                                                               |

#### **OpenMandriva Lx** :

menuentry "OpenMandriva" {

```
i
```

```
set
iso_path=/isos/OpenMandrivaLx.4.1-
plasma.x86_64.iso
    set isoname=OpenMandrivaLx_4.1
    loopback loop $iso_path
    echo 'Lancement en cours,
patientez ...'
    linux (loop)/boot/vmlinuz0
root=live:LABEL=${isoname} iso-
scan/filename=${iso_path}
locale.LANG=fr_FR.UTF-8
vconsole.keymap=fr rd.live.image toram -
    initrd (loop)/boot/liveinitrd.img
}
```

### openSUSE :

linux (loop)/boot/x86\_64/loader/linux install=hd:\$iso\_path initrd (loop)/boot/x86\_64/loader/initrd

### Slackware :

linux (loop)/kernels/huge.s/bzImage load\_ramdisk=1 prompt\_ramdisk=0 rw printk.time=0 SLACK\_KERNEL=huge.s locale=fr\_FR.utf8 kbd=fr tz=Europe/Paris initrd (loop)/isolinux/initrd.img

#### 3. Distributions linux spécialisées : Jeux :

Fedora Games (voir plus haut) :

set isolabel="Fedora-Game-Live-24-1-2"
linux (loop)/isolinux/vmlinuz
root=live:CDLABEL=\$isolabel isoscan/filename=\$iso\_path rootfstype=auto
rd.live.image rhgb KEYTABLE=fr
LANG=fr\_FR.utf8 locale.lang=fr\_FR
vconsole.keymap=fr\\ initrd
(loop)/isolinux/initrd.img

2. Logiciels éducatifs :

| edubuntu    | pas d'iso depuis 2014                                                                                                    |
|-------------|----------------------------------------------------------------------------------------------------|
| PrimTux     | linux (loop)/live/vmlinuz2 boot=live<br>findiso=\${iso_path} components live-<br>config hostname=localhost<br>lang=fr_FR.UTF-8 locales=fr_FR.UTF-8<br>keyboard-layouts=fr<br>timezone=Europe/Paris utc=yes quiet<br>splash             |
|             | initrd (loop)/live/initrd2.img                                                                                                    |
| Uberstudent | linux (loop)/casper/vmlinuz<br>locale=fr_FR bootkbd=fr console-<br>setup/layoutcode=fr iso-<br>scan/filename=\$iso_path boot=casper<br>file=/cdrom/preseed/uberstudent.seed<br>noprompt quiet splash<br>initrd (loop)/casper/initrd.lz |

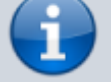

### 3. Logiciels pour la MAO (Musique Assistée par Ordinateur) :

| Ubuntu<br>Studio | (déjà cité plus haut)                                                                                                    |
|------------------|----------------------------------------------------------------------------------------------------|
| Musix            | linux (loop)/live/vmlinuz<br>boot=live findiso=\${iso_path}<br>live-config lang=fr_FR.UTF-8<br>locales=fr_FR.UTF-8 keyboard-<br>layouts=fr<br>timezone=Europe/Paris<br>utc=yes quiet splash<br>initrd (loop)/live/initrd.img |
|                  |                                                                                                    |

#### 4. Distributions pour test d'environnements : Enlightenment (Elive)

linux (loop)/live/vmlinuz1
username=eliveuser boot=live
findiso=\${iso\_path} live-config
lang=fr\_FR.UTF-8 locales=fr\_FR.UTF-8
keyboard-layouts=fr
timezone=Europe/Paris utc=yes loglevel=0
quiet splash

#### initrd (loop)/live/initrd1.img

Pantheon d'Elementary OS (basé sur Ubuntu)

### antiX: IceWm et Fluxbox :

probe -u \$root --set=iso\_disk linux (loop)/antiX/vmlinuz fromiso=\$iso\_path bootuuid=\$iso\_disk lang=fr tz=Europe/Paris xres=1920x1080 toram hwclock=utc quiet splasht disable=lxF initrd (loop)/antiX/initrd.gz

Remarque : 'xres' est à adapter à votre configuration. Sur leur site web, on trouve aussi une autre distribution nommée MX19 qui fonctionne avec le même menu grub.

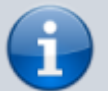

### 5. Windows 10 :

```
menuentry "Windows 10" --class windows -
-class os {
   # Insert modules needed in order to
access the iso-file
   insmod part gpt
   #insmod part msdos
    insmod ntfs
   #insmod ext2
   # Insert module needed in order to
find partition
   insmod search_fs_uuid
   # Set UUID of partition with the
iso-image
   # and let grub2 find the partition
   # (save it's identifier to the
variable $root)
    set uuid="XXXXXXXX-XXXX-XXXX-XXXX-
XXXXXXXXXXXXXX
```

```
search --no-floppy --set=root --fs-
uuid $uuid
```

| <pre># Mount the iso image by addressing</pre>  |
|-------------------------------------------------|
| it with (partition)/path                        |
| <pre>set iso=/ISO_PATH/file.iso</pre>           |
| loopback loop (\$root)\$iso                     |
|                                                 |
| <pre># boot (chain-load) the image using</pre>  |
| the cdboot.efi file located                     |
| <pre># on the win10-image</pre>                 |
| chainloader                                     |
| <pre>(loop)/efi/microsoft/boot/cdboot.efi</pre> |
| }                                               |

**Activer** les modules necessaires : insmod part\_gpt: ce module est nécessaire, si Win10-ISO-Image est sur une table de partition GPT.

insmod part\_msdos: Choisir si l'image Windows est sur une table de partition DOS

insmod ntfs: ce module est nécessaire si l'image Windows est sur une table de partition NTFS.

insmod ext2: Remplacer insmod ntfs par insmod ext2, si l'image est sur des partitions ext2/ext3 ou ext4

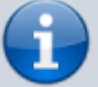

3. **Remplacer** /ISO\_PATH/file.iso pas le chemin d'accès et le fichier iso

### 3. exemple :

~/Téléchargements/isos/grubiso.cfg

```
menuentry "-----
Distributions Ubuntu
----" {
   true
}
menuentry "Ubuntu 20.04.4 LTS
(Focal Fossa) 64 bits" {
    set
iso name="ubuntu-20.04.3-
desktop-amd64.iso"
    set
iso path="$iso root/$iso name"
    search --set=root --file
$iso_path
   loopback loop $iso path
    echo "Lancement de l'iso en
cours, veuillez patienter.."
```

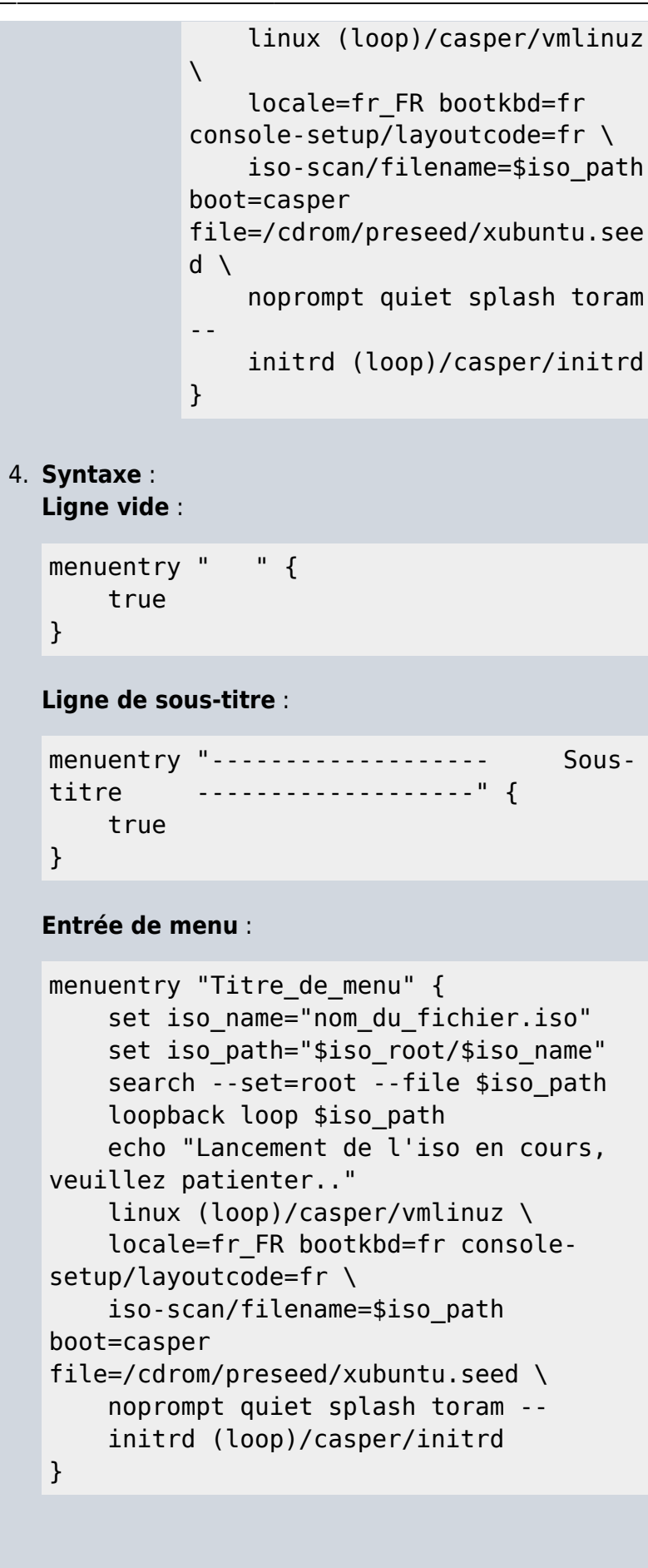

Voir aussi :Commandes disponibles dans GRUB

# Conclusion

### **Problèmes connus**

# Voir aussi

• (fr)

https://doc.ubuntu-fr.org/tutoriel/grub2\_lancer\_d es\_images\_iso

• (en)

https://www.gnu.org/software/grub/manual/grub/ grub.pdf

• (fr)

http://tradinfo.e-monsite.com/medias/files/manu el-gnu-grub-2.04-multiboot-2.pdf

Basé sur « Lancer des images iso directement depuis GRUB 2 » par doc.ubuntu-fr.org.

From:

https://nfrappe.fr/doc-0/ - Documentation du Dr Nicolas Frappé

Permanent link: https://nfrappe.fr/doc-0/doku.php?id=tutoriel:systeme:grub:iso:start1

Last update: 2022/08/13 22:15

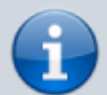